## **DYNDNS Setup Instructions**

On the DVR you have:

- 1. checked the DDNS box to enable DDNS
- 2. Selected DynDNS as the DDNS service provider from the drop down menu
  - 3. Entered 'members.dyndns.org' as the server address.
    - 4. Entered your DynDNS account Username
    - 5. Entered your DynDNS account Password.
  - 6. Enter the Domain name created on your DYNDNS account

Troubleshooting:

- 1. Make sure that you have a public perfered DNS server on the network configuration page.
- 2. Make sure your DynDNS username and password are current and still valid. Log in directly to the DynDNS account to verify this.
- Make sure your DVR domain name is input properly. Do not need add HTTP:// i.e. hikvisiontest.dyndns.org